# **TSCW-730**

7" Touch Screen Control System

# **DO** Change the Button Inserts or Button Covers

The Crestron® TSCW-730 Touch Screen ships with 10 "hard key" push buttons which may be installed and used to access commonly used functions. Blank "no button" covers are installed by default over the button areas to either side of the touch screen display, affording a clean appearance out of the box.

#### To change the inserts or covers, use the following procedure:

1. Insert a small flat head screwdriver into the appropriate holes on the bottom of the TSCW-730 to release the covers.

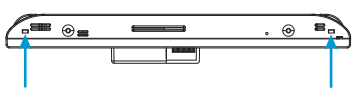

Insert a screwdriver to release the covers.

2. Gently remove the covers from the TSCW-730.

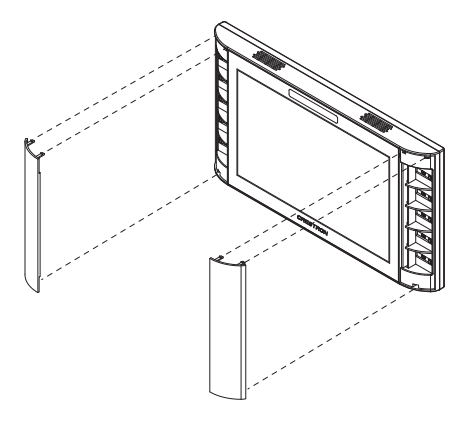

- 3. Place the button inserts into position and gently snap them into place.
- 4. Carefully position the new covers and press them into place.

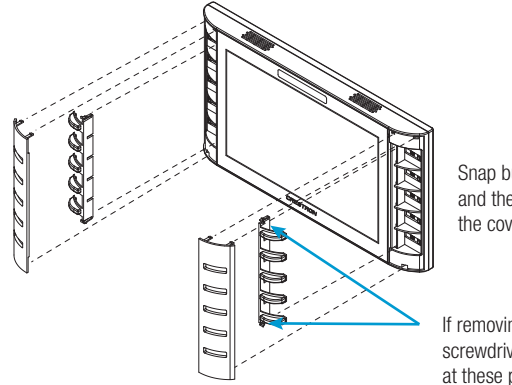

Snap button inserts into place, and then position and press the covers into place.

If removing the inserts, use a screwdriver to release them at these points.

# **DO** Install the Touch Screen

The TSCW-730 can be mounted into a standard electrical box or onto a flat surface. A tabletop enclosure and swivel mount (TSW-730-TTK and SMK-4SM/730, both sold separately) are also available. For mounting onto a flat surface, use the TSW-730-MSMK Multi-Surface Mounting Kit (sold separately).

# DO Check the Box

| DO Check the Box |                                                       |       |             |
|------------------|-------------------------------------------------------|-------|-------------|
| QUANTITY         | PRODUCT                                               | COLOR | PART NUMBER |
| 1                | Bit, Torx, T8                                         |       | 2025915     |
| 2                | Button Strip, Plastic, 5 Buttons, 3.5" x 0.75" x 0.5" | Clear | 2033443     |
| 4                | Screw, 06-32 x 1 1/2", Flat Head, Phillips            |       | 2031703     |
| 2                | Screw, 4B x 3/4", Flat Head, Phillips                 |       | 2019088     |
|                  | Items for TSCW-730-B-S Only                           |       |             |
| 1                | Cover, Plastic, Left Side Buttons                     | Black | 4516889     |
| 1                | Cover, Plastic, Right Side Buttons                    | Black | 4516887     |
| 2                | Screw, 04-40 x 1/4", Undercut Head, Phillips          | Black | 2007152     |
| 2                | Screw, 04-40 x 1/4", Flat Head, Torx                  | Black | 2025311     |
|                  | Items for TSCW-730-W-S Only                           |       |             |
| 1                | Cover, Plastic, Left Side Buttons                     | White | 4516888     |
| 1                | Cover, Plastic, Right Side Buttons                    | White | 4516886     |
| 2                | Screw, 04-40 x 1/4", Undercut Head, Phillips          |       | 2007160     |
| 2                | Screw, 04-40 x 1/4", Flat Head, Torx                  |       | 2025312     |
|                  |                                                       |       |             |

### Mounting into a U.S. Electrical Box

To mount the TSCW-730 into a U.S. electrical box, use the following procedure:

1. Insert a small flat head screwdriver into the hole shown in the following illustration and gently separate the back panel from the touch screen.

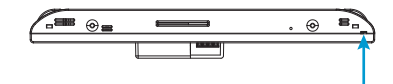

Insert a screwdriver to separate the back panel.

#### 2. Use the four included 06-32 x 1 1/2" screws to attach the back panel to the electrical box.

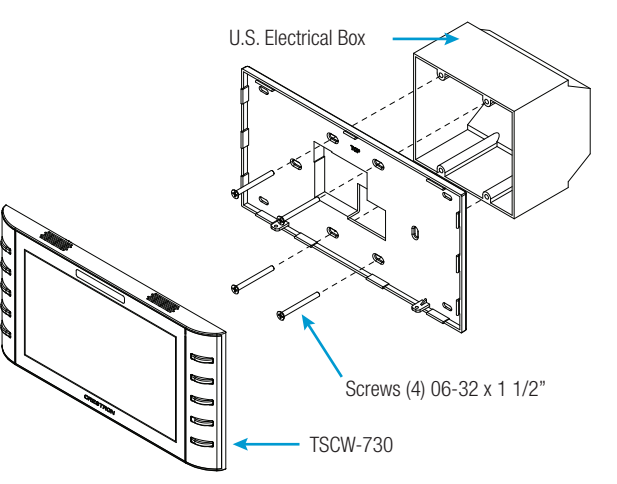

3. Make connections to the TSCW-730 using Crestron power supplies for Crestron equipment.

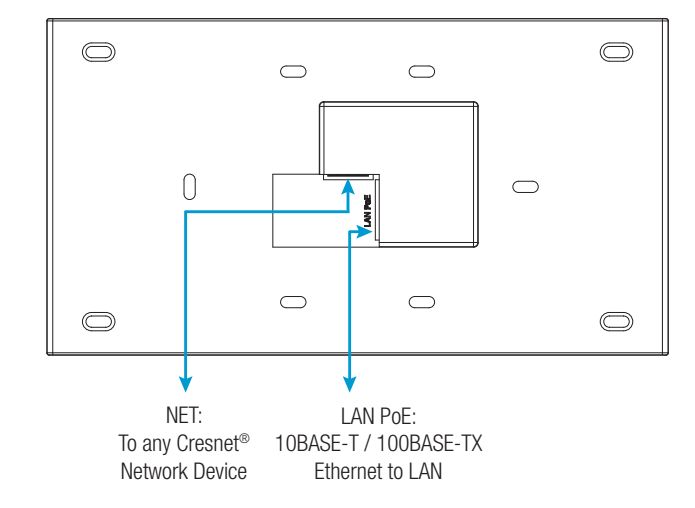

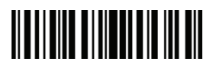

- 4. Carefully position the front of the touch screen over the back panel and gently snap it into place.
- 5. Use two of the included 04-40 x 1/4" screws to secure the TSCW-730. For standard applications, use the Phillips screws. For secure applications, use the security type Torx screws along with the included Torx screwdriver bit.

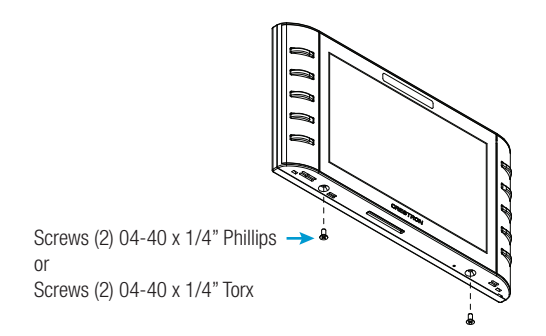

#### Mounting into a U.K. Electrical Box

To mount the TSCW-730 into a U.K. electrical box, use the following procedure:

1. Insert a small flat head screwdriver into the hole shown in the following illustration and gently separate the back panel from the touch screen.

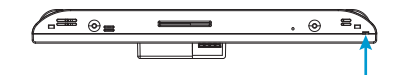

Insert a screwdriver to separate the back panel.

2. Use the two included 4B x 3/4" screws to attach the back panel to the electrical box.

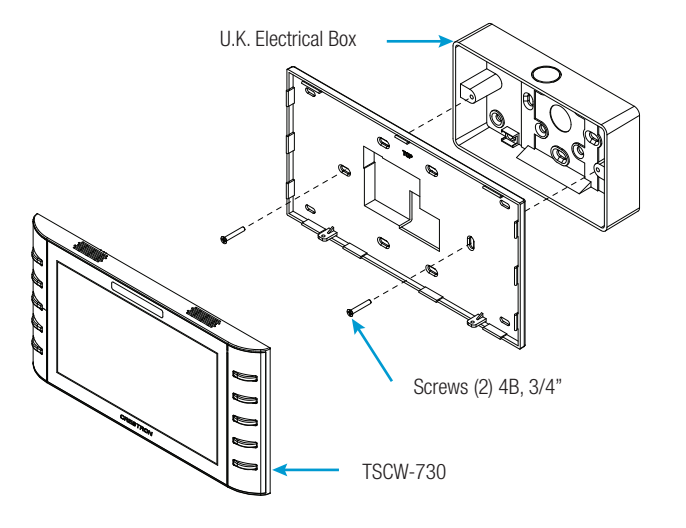

- 3. Make connections to the TSCW-730 using Crestron power supplies for Crestron equipment.  $\bigcirc$  $\bigcirc$  $\bigcirc$  $\bigcirc$
- $\bigcirc$  $\bigcirc$  $\square$  $\bigcirc$  $\bigcirc$ NET: LAN PoE: To any Cresnet 10BASE-T / 100BASE-TX Network Device Ethernet to LAN
- 4. Carefully position the front of the touch screen over the back panel and gently snap it into place.

- - accesses the setup screens.

## The main setup screen is displayed.

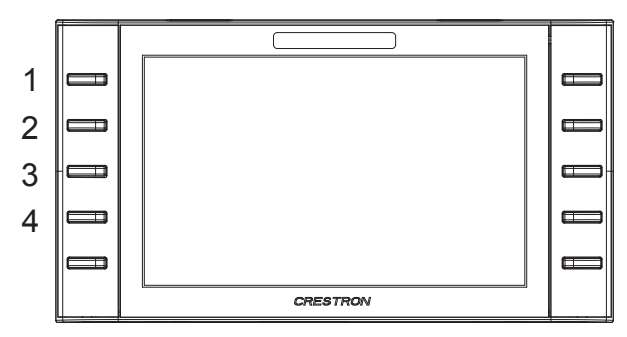

TSCW-730 Setup

5. Use two of the included 04-40 x 1/4" screws to secure the TSCW-730. For standard applications, use the Phillips screws. For secure applications, use the security type Torx screws along with the included Torx screwdriver bit.

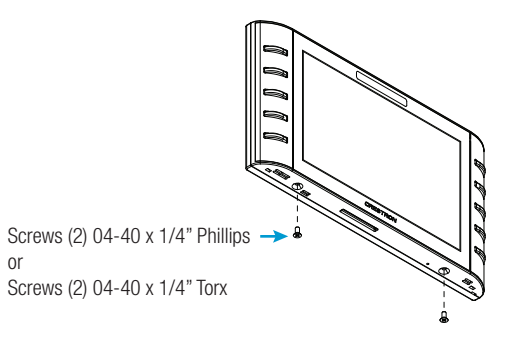

# **DO** Access the Setup Screens

NOTE: The TSCW-730 can take up to 120 seconds to boot.

The setup screens enable basic configuration prior to regular operation of the TSCW-730. To display the main setup screen, touch the screen while applying power to the unit.

NOTE: If no project has been loaded or if an invalid project has been loaded, the touch screen defaults to the main setup screen.

**DO** Learn More

image.

**Crestron Electronics** 15 Volvo Drive, Rockleigh, NJ 07647 888.CRESTRON | www.crestron.com

# CE As of the date of manufacture, the product has been tested and found to comply with specifications for CE marking.

#### Federal Communications Commission (FCC) Compliance Statement

This device complies with part 15 of the FCC Rules. Operation is subject to the following two conditions:

(1) This device may not cause harmful interference, and (2) this device must accept any interference received, including interference that may cause undesired operation

Caution: Changes or modifications not expressly approved by the manufacturer responsible for compliance could void the user's authority to operate the equipment.

Note: This equipment has been tested and found to comply with the limits for a Class B digital device, pursuant to part 15 of the FCC Rules. These limits are designed to provide reasonable protection against harmful interference in a residential installation. This equipment generates, uses and can radiate radio frequency energy and, if not installed and used in accordance with the instructions, may cause harmful interference to radio communications. However, there is no guarantee that interference will not occur in a particular installation

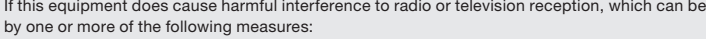

- Reorient or relocate the receiving antenna.
- Increase the separation between the equipment and receiver.
- · Connect the equipment into an outlet on a circuit different from that to which the receiver is connected. • Consult the dealer or an experienced radio/TV technician for help.
- Industry Canada (IC) Compliance Statemen

#### CAN ICES-3(B)/NMB-3(B)

Crestron product development software is licensed to Crestron dealers and Crestron Service Providers (CSPs) under a limited non-exclusive, non-transferable Software Development Tools License Agreement. Crestron product operating system software is licensed to Crestron dealers, CSPs, and end-users under a separate End-User License Agreement. Both of these Agreements can be found on the Crestron website at <a href="http://www.crestron.com/legal/software">www.crestron.com/legal/software</a> license agreement.

#### The specific patents that cover Crestron products are listed at patents.crestron.com

Certain Crestron products contain open source software. For specific information, please visit www.crestron.com/opensource Crestron, the Crestron logo, and Cresnet are either trademarks or registered trademarks of Crestron Electronics, Inc., in the United States and/or other countries. Other trademarks, registered trademarks, and trade names may be used in this document to refer to either the entities claiming the marks and names or their products. Crestron disclaims any proprietary interest in the marks and names of others. Crestron is not responsible for errors in typography or photography. This document was written by the Technical Publications department at Crestron ©2015 Crestron Electronics, Inc

During regular operation of the TSCW-730, there are two ways to access the setup screens:

1. Place a button on the project main page and assign the reserved join number (17242) that

2. Press hard keys 1, 2, 3, and 4 on the left side of the touch screen display in sequence twice (press 1, 2, 3, 4, 1, 2, 3, 4) within a 5 second period.

NOTE: For details on configuring the TSCS-730, refer to Doc. 7639 at www.crestron.com/manuals.

| IP Address: 192.168.150.218    |                  |  |  |
|--------------------------------|------------------|--|--|
| Hostname: TSCW-7-7F44540D      |                  |  |  |
| IAC Address: 00:10:7f:44:54:0d |                  |  |  |
| t Audio<br>Setup               | Display<br>Setup |  |  |
| on Standby<br>Timeout          | Diagnostics      |  |  |
| About Save & Exit              |                  |  |  |

Visit the website for additional information and the latest firmware updates. To learn more about this product, use a QR reader application on your mobile device to scan the QR

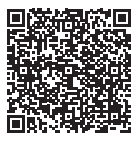

If this equipment does cause harmful interference to radio or television reception, which can be determined by turning the equipment off and on, the user is encouraged to try to correct the interference

The product warranty can be found at www.crestron.com/warranty